# Cadaptiv*mini*.

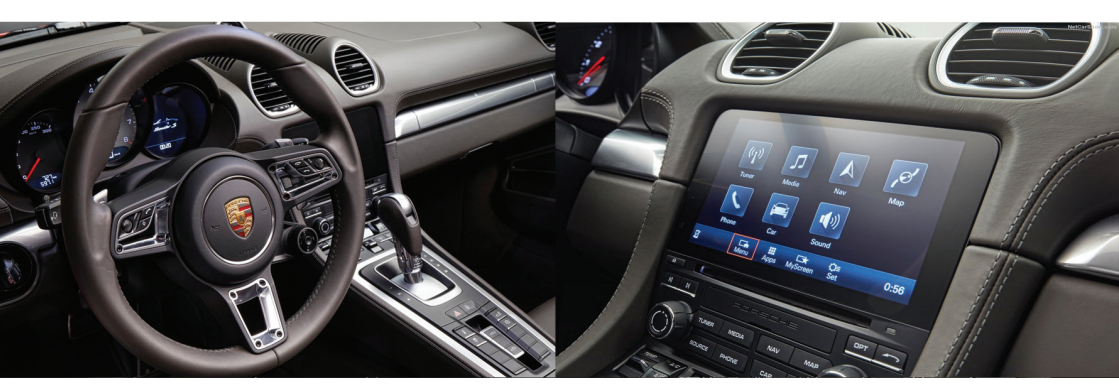

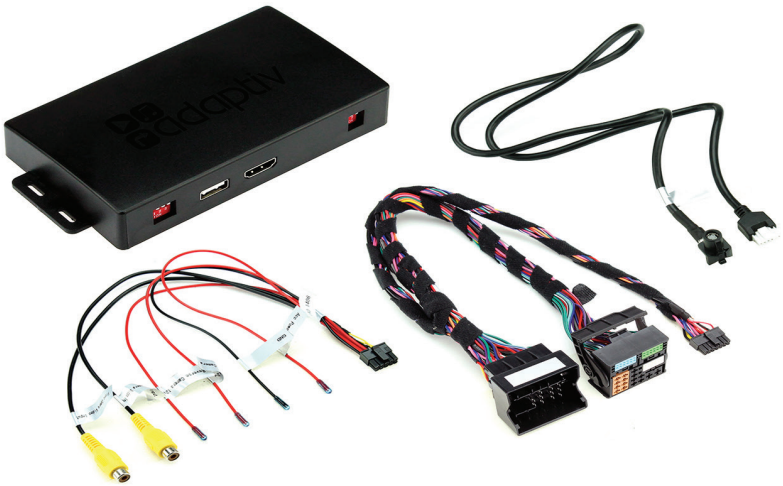

# Adaptiv Mini Fitting & User Guide

For Porsche Vehicles with PCM 4.0 Systems

WWW.ADAPTIV-MULTIMEDIA.COM

ADVM-P01\_UG\_en-GB\_v1

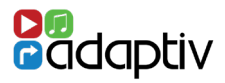

## Adaptiv Mini

Adaptiv Mini provides an input for front and rear cameras as well as a HDMI input for the connection of external devices. Camera and HDMI images are displayed seamlessly on the OEM screen.

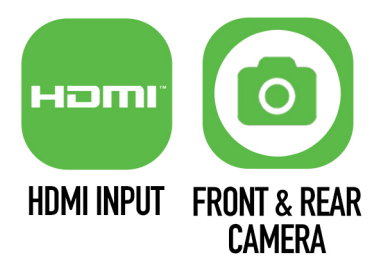

## Application\*

| Porsche Carrera      | 2016 - 2018 |
|----------------------|-------------|
| Porsche Boxster      | 2016 - 2018 |
| Porsche Macan        | 2016 - 2018 |
| Porsche Cayenne      | 2016 - 2018 |
| Porsche Panamera     | 2016 - 2018 |
| Porsche Cayman (982) | 2016 - 2018 |
| Porsche 718          | 2016 - 2018 |
| Porsche 911          | 2016 - 2018 |

## \*Compatible with vehicles with PCM 4.0 OEM systems only

## **Prior to Installation**

Read the manual prior to installation. Technical knowledge is necessary for installation. The place of installation must be free of moisture and away from heat sources. Connects2 cannot be held responsible for the installation of this product.

## **Technical Support**

Connects2 want to provide a fast and suitable resolution should you encounter any technical issues. With this in mind, when contacting Connects2, try to provide as much Information as possible. This will speed up the process and help us to help you.

# Please use our dedicated online technical support centre: support.connects2. com

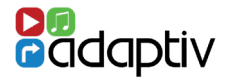

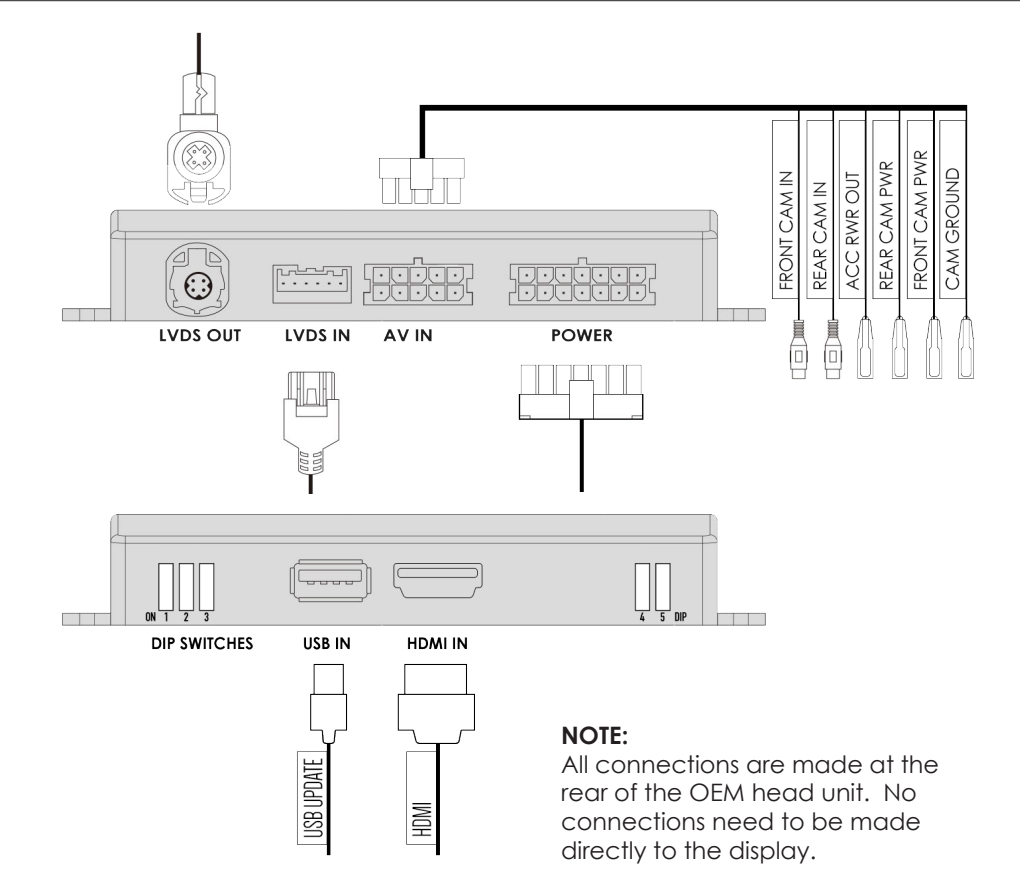

## **DIP SWITCH SETTINGS**

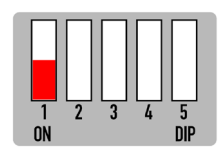

DIP 1: Whether the vehicle has OEM reverse camera ( ON: YES OFF: NO )

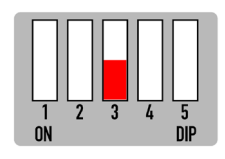

DIP 3:

Whether the vehicle has aftermarket reverse camera ( ON: YES OFF: NO )

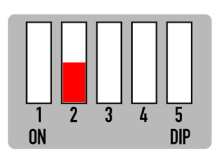

#### DIP 2:

Whether the vehicle has aftermarket front camera ( ON: YES OFF:NO )

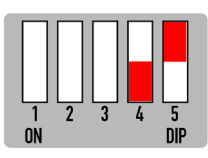

DIP 4: 5.8" Screen - ON 6.5", 7" or 8" Screen - OFF DIP 5: OFF

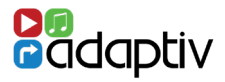

# **HDMI** Access

Select AUX In from the OEM Source Menu. Hold **MEDIA** Button for 2 seconds to switch between OEM screen and Adaptiv mini HDMI screen.

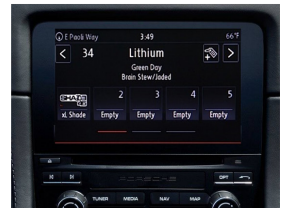

Video In Motion Warning - 10 KPH

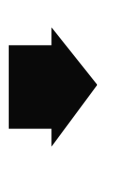

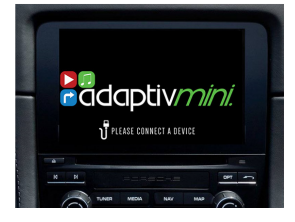

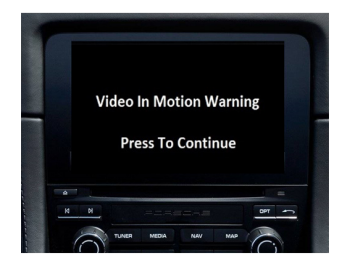

Hold **MENU** Button ( or press top right corner of touch screen ) to disable the video in motion warning message

# **Rear and Front Camera Access**

From either HDMI mode or OEM mode

- 1. Select reverse gear for reverse camera
- 2. Deselect reverse gear will go to after market front camera ( if DIP 2 ON ) Press top right corner of screen to cancel front Camera or Driver over 10 KPH

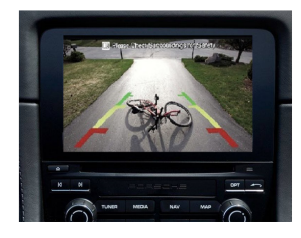

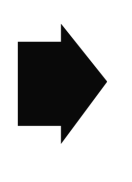

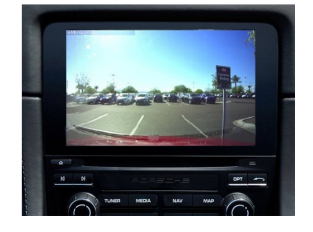

## Front Camera Access

Hold **MENU** Button for 2 seconds to enter the front camera screen ( if DIP 2 is ON )

## **View Version Number**

Hold MEDIA Button for 8 seconds to enter firmware information Screen